## **Showing or Hiding Fields**

Last Modified on 15/04/2019 3:24 pm AEST

This is a conditional visibility feature allows you to conditionally hide or show elements on a form, depending on the data the user has input to the form. A show/hide rule can be configured in the form of a Calculation that results in a true/false. If the condition is TRUE, then the element will be shown, if the condition is FALSE, then the element will be hidden. Show/Hide rules can be configured on the following elements

- Fields
- Containers
- Tab Containers
- Action buttons on from

## Creating a Show/Hide Rule

- 1. Go to form builder of the form you want to apply the show/hide rule
- 2. Select the Configure icon of the element you want to configure a show/hide condition to open the properties of that element
- Find the "Show When" property (Depending on the element, this may be in OPTIONS> Visibility of the properties window)
- 4. Type in a calculation that evaluates to a true/false
- 5. Click OK.
- 6. Select **SAVE** to save changes.

For more information about the condition, please see Calculations.

Control only **Show When** condition has a True value.

Conditions are 'form specific' (i.e. only apply to the form where the condition is set)